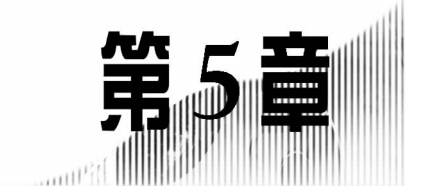

窗体

# 学习目标

- (1) 窗体的基本概念。
- (2) 窗体的类型。
- (3) 使用向导和设计视图创建窗体的方法。
- (4) 常用控件的使用。
- (5) 窗体的应用。

# 5.1 窗体概述

窗体,又称为表单,是 Access 数据库系统的一种重要的数据库对象。窗体是人机对 话的重要工具,是用户同数据库系统之间的主要操作接口,它的作用通常包括显示和编辑 数据、接受用户输入以及控制应用程序流程等。窗体可以为用户提供一个友好、直观的数 据库操作界面,通过窗体可以方便、快捷地查看、浏览和操纵数据。

在 Access 中,用户可以根据需要设计各种风格的窗体,在窗体中可以安排字段显示的位置,可以为字段建立输入选项,可以验证输入的数据,还可以创建包含其他窗体的窗体。

# 5.1.1 窗体的主要功能和类型

从外观上看,窗体和普通的 Windows 窗口几乎相同,其结构和组成成分与 Windows 窗口基本相同。最上方是标题栏和控制按钮;窗体内是各种组件,如文本框、单选按钮、下 拉式列表框以及命令按钮等,最下方是状态栏。

# 1. 窗体的主要功能

1) 控制程序

窗体通过命令按钮执行用户的请求,还可以与函数、宏、过程等相结合,操作、控制程 序的运行。

• 156 •

2) 操作数据

窗体用来对表或查询进行显示、浏览、输入、修改和打印等操作,这是窗体的主要功能。窗体还可以以不同的风格显示数据库中的数据。

3) 显示信息

可以作为控制窗体的调用对象,用数值或图表的形式显示信息。

4) 交互信息

通过自定义对话框与用户进行交互,可以为用户的后续操作提供相应的数据和信息, 如提示、警告或要求用户回答等。

#### 2. 窗体的类型

窗体有多种分类方法,根据数据的显示方式窗体分为以下几种类型。

1) 纵栏式窗体

单页窗体也称纵栏式窗体,在窗体中每页只显示表或查询的一条记录,记录中的字段 纵向排列于窗体之中,每一栏的左侧显示字段名称,右侧显示相应的字段值。纵栏式窗体 通常用于浏览和输入数据,如图 5-1 所示。

| -8   | 课程        |         | -        |   | × |
|------|-----------|---------|----------|---|---|
|      | 课程信       | 息表      |          |   |   |
| 课程号  | B010101   | 学时      | 72       |   |   |
| 课程名称 | 大学英语      | 学分      | 4        |   |   |
| 开课学期 |           | 课程类别    | 必修       | ] |   |
| 第一个  | 前一个 后一个 3 | 末一个 新记录 | 〕<br>[退] | ± |   |

图 5-1 纵栏式窗体

2) 表格式窗体

在表格式窗体中,一次可以显示多条记录,它是以数据表的方式显示已经格式化的数据,当记录数目或字段的数目超过窗体显示范围时,窗体上会出现垂直或水平滚动条,拖 曳滚动条可以显示窗体中未显示的记录或字段,如图 5-2 所示。

3) 模式对话框

模式对话框为独占式窗体,模式对话框打开后,用户不能对数据库的其他对象进行访问。一般情况下,模式对话框用于创建登录窗口、确认窗口等,如图 5-3 所示。

4) 分割窗体

分割窗体以两种视图方式显示数据,窗体被分隔成上下两部分。上半部分以单记录 方式显示数据,用于查看和编辑记录;下半部分以数据表方式显示数据。可以快速定位和 浏览记录。两种视图连接到同一数据源,并且始终保持同步,如图 5-4 所示,在分割窗体 中,可以在任何一部分中对记录进行切换、编辑和修改。

| 1       |         | 课程   |    |    | - 🗆  |
|---------|---------|------|----|----|------|
| 课程号     | 课程名称    | 开课学期 | 学时 | 学分 | 课程类别 |
| B010101 | 大学英语    | -    | 72 | 4  | 必修   |
| B020101 | 高等数学    | -    | 80 | 4  | 必修   |
| B030101 | 现代企业管理  | =    | 36 | 2  | 公选   |
| B040101 | 电路基础    | -    | 80 | 4  | 必修   |
| B040201 | 计算机基础   | -    | 36 | 2  | 公选   |
| B040202 | C程序设计   | _    | 64 | 4  | 必修   |
| B040203 | 离散数学    | Ξ    | 64 | 4  | 必修   |
| B040204 | 数据结构    | Ξ    | 72 | 4  | 必修   |
| B040205 | 计算机组成原理 | =    | 64 | 6  | 必修   |
| B040206 | 操作系统    | Ξ    | 64 | 4  | 必修   |
| B040207 | VB程序设计  | 四    | 40 | 0  | 限选   |
| B040208 | 数据库系统概论 | 五    | 64 | 4  | 限选   |
| B040209 | 计算机网络   | 四    | 64 | 4  | 必修   |
| B040218 | 毕业设计    | 六    |    | 10 | 实践   |

图 5-2 表格式窗体

| 3 登录对话框 |              |    | ×  |
|---------|--------------|----|----|
| 用户名     | 1111         |    |    |
| 密码      | alcalcalcale |    |    |
|         |              |    |    |
|         |              |    |    |
|         |              |    |    |
|         |              |    |    |
|         |              |    |    |
|         |              | 确定 | 取消 |

图 5-3 模式对话框

5) 主/子窗体

主/子窗体主要用来显示具有一对多关系的表中的数据。主窗体显示"一"方数据表的数据,一般采用纵栏式窗体;子窗体显示"多"方数据表的数据,通常采用数据表式或表格式窗体。主窗体和子窗体的数据表之间通过公共字段相关联,当主窗体中的记录指针发生变化时,子窗体中的记录会随之发生变化,如图 5-5 所示。

| -8    |                        |                          | 教师                       |     |       |         | -                | n x   |
|-------|------------------------|--------------------------|--------------------------|-----|-------|---------|------------------|-------|
|       | 教师                     |                          |                          |     |       |         |                  |       |
| 职工差   | 1                      | 06001                    |                          | 职称  |       | 副教授     |                  |       |
| 姓名    |                        | 王中合                      |                          | 工资  |       | 2400.0  | 0                |       |
| 性别    |                        | 男                        |                          | 系号  |       | 外语系     | 8                | •     |
| 参加日   | C作日期                   | 1985/6/1                 | 6                        | 邮政  | 编码    | 100051  |                  |       |
|       |                        |                          |                          | 电话  |       | 010998  | 87700            |       |
| 职工号   | <ul> <li>姓名</li> </ul> | <ul> <li>◆ 性别</li> </ul> | <ul> <li>参加工作</li> </ul> | 日期・ | 职称•   | 工资,     | 系号               | - B   |
| 05024 | 汪家住                    | 5 女                      | 2004/5/2                 | 29  | 助教    | 1500.00 | 管理系              | .1.00 |
| 06001 | 王中合                    | 5 男                      | 1985/6/1                 | .6  | 副教授   | 2400.00 | 外语系              | 1     |
| 06004 | 龙云                     | 女                        | 1994/7/2                 | 20  | 讲师    | 1500.00 | 外语系              | 1     |
| 07001 | 郝爱臣                    | く 男                      | 1980/6/3                 | 30  | 教授    | 4500.00 | 艺术设计系            | 1     |
| 07002 | 赵娜娜                    | 阝 女                      | 1984/7/3                 | 3   | 副教授   | 2700.00 | 艺术设计系            | 1     |
|       |                        | +-                       | 1994/6/5                 | 28  | 讲师    | 1700 00 | 艺术设计系            | 1     |
| 07005 | XUDD                   | ×                        | 1001/0/2                 | -0  | MUNE. | T100100 | CHARACTER IN THE | +     |

图 5-4 分割窗体

|   |                                                                                                    | 学生       | 生及选课     | 信良     |  |
|---|----------------------------------------------------------------------------------------------------|----------|----------|--------|--|
| • | 学是                                                                                                    | · r      |          |        |  |
|   | 75                                                                                                    | i l      | 13040001 |        |  |
|   | 姓名                                                                                                    | e        | 王大玲      |        |  |
|   |                                                                                                    |          |          |        |  |
|   | 学生                                                                                                    | 选课情况     |          |        |  |
|   |                                                                                                    | 学号 -     | 课程名称     | • 成绩 • |  |
|   |                                                                                                    | 13040001 | 计算机基础    | 78.00  |  |
|   |                                                                                                    | 13040001 | C程序设计    | 78.00  |  |
|   |                                                                                                    | 13040001 | 离散数学     | 85.00  |  |
|   |                                                                                                    | 13040001 | 数据结构     | 64.00  |  |
|   |                                                                                                    | 13040001 | 大学英语     | 76.00  |  |
|   | and the second second s | 13040001 | 高等数学     | 60.00  |  |
|   |                                                                                                    |          |          |        |  |

图 5-5 主/子窗体

6) 图表窗体

图表窗体是将数据经过一定的处理,以图表形式直观显示出来,它可以清晰地展示数据的变化状态以及发展趋势。图表窗体可以单独使用,也可以作为子窗体嵌入其他窗体中,如图 5-6 所示。

7) 导航窗体

导航窗体是 Access2010 引入的一种全新窗体,专门用作导航工具供用户使用。导航

• 159 •

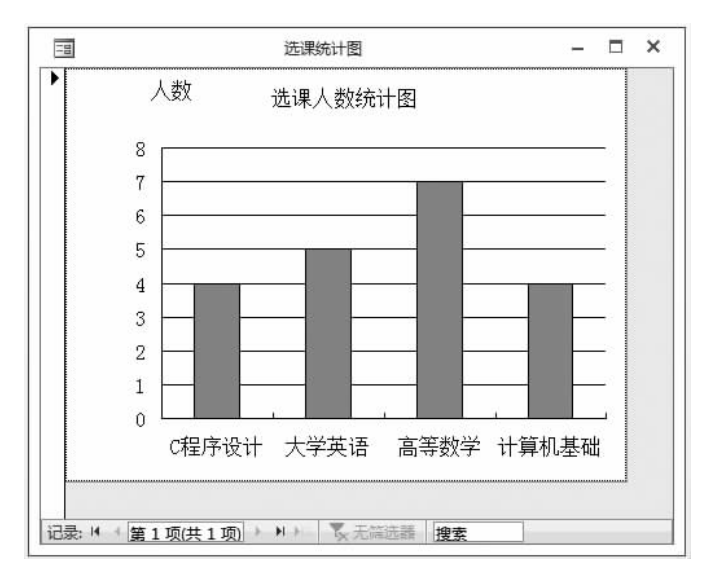

图 5-6 图表窗体

窗体包含多个选项卡,可以针对窗体/子窗体排列布局中的其他窗体提供即时访问,如 图 5-7 所示的窗体是一个浏览信息的导航窗体。

| -8           |           | 信息查询早       | 导航窗体 |           |     | - 🗆  | 1 |
|--------------|-----------|-------------|------|-----------|-----|------|---|
| == 导航        | 窗体        |             |      |           |     |      |   |
| 学生信息         | 职工号       | 姓名          | 性别   | 参加工作日期    | 职称  | 系号   | * |
| 课程信息<br>教师信息 | • 01001   | 章琳          | 女    | 1981/7/12 | 教授  | 印刷工程 | _ |
| 选课信息         | 01002     | 周敬          | 男    | 1985/6/5  | 副教授 | 印刷工程 |   |
|              | 01003     | 赵立钧         | 男    | 1988/7/5  | 讲师  | 印刷工程 |   |
|              | 04001     | 董家玉         | 男    | 1984/6/30 | 副教授 | 计算机系 |   |
|              | 04003     | 马良          | 男    | 1986/9/1  | 教授  | 计算机系 |   |
|              | 04004     | 许亚芬         | 女    | 1995/6/23 | 副教授 | 计算机系 |   |
|              | 04008     | 周树春         | 男    | 1984/6/2  | 教授  | 计算机系 |   |
|              | 04012     | 张振          | 男    | 2005/3/28 | 助教  | 计算机系 |   |
|              | 04022     | 徐辉          | 女    | 1989/6/28 | 副教授 | 计算机系 |   |
| 4            | 05001     | 马俊亭         | 男    | 1983/5/24 | 讲师  | 管理系  |   |
|              | 05004     | 张雨生         | 女    | 2001/2/28 | 教授  | 管理系  |   |
|              | 记录 14 ( 笛 | 1 顶(共 17 顶) |      | (王德洪强 坤支  |     | 4    | Ŧ |

图 5-7 导航窗体

# 5.1.2 窗体的视图

为了能够从不同的角度查看窗体的数据源和显示方式,Access 为窗体提供了多种视图。在 Access 2013 中,窗体有 4 种视图,分别是设计视图、窗体视图、布局视图、数据表视图。

#### 1. 设计视图

窗体的设计视图用于窗体的创建和修改,用户可以根据需要向窗体中添加对象、设置 对象的属性,窗体设计完成后可以保存并运行。

# 2. 窗体视图

窗体视图是窗体运行时的显示方式,根据窗体的功能可以浏览数据库的数据,也可以 对数据库中的数据进行添加、修改、删除和统计等操作。

#### 3. 布局视图

布局视图是 Access 2010 新增加的一种视图,是用于修改窗体最直观的视图。在布局视图中,可以调整窗体设计,可以根据实际数据调整对象的宽度和位置,可以向窗体添加新对象,设置对象的属性。布局视图实际上是处在运行状态的窗体,因此用户看到的数据与窗体视图中的显示外观非常相似。

## 4. 数据表视图

数据表视图以表格的形式显示数据,数据表视图与表格式窗体从外观上基本相同,可 以对表中的数据进行编辑和修改。

# 5.1.3 "窗体设计工具"选项卡

创建窗体时,会自动打开"窗体设计工具"上下文选项卡,在该选项卡中包括3个子选 项卡,分别为"设计"、"排列"和"格式"。

## 1."窗体设计工具"选项卡

"设计"选项卡如图 5-8 所示,主要用于设计窗体,使用其提供的控件可以向窗体中添加各种对象,设置窗体的主题、页眉和页脚以及切换窗体视图等。

|     | 5.0                          | ·         | Microso | ft Access | Ê         | 体设计工具 |                                                         |                       | ?        | -                  | ×  |
|-----|------------------------------|-----------|---------|-----------|-----------|-------|---------------------------------------------------------|-----------------------|----------|--------------------|----|
| 文件  | 开始                           | 创建        | 外部数据    | 数据库工具     | 设计        | 排列 格式 |                                                         |                       |          |                    | 登录 |
| - 蘆 | <u>ぷ</u> ま题▼<br>●颜色▼<br>文字体▼ | $\square$ | ab Aa   | xxx       | <b>()</b> |       | <ul> <li>一 微标</li> <li>一 标题</li> <li>四 日期和时间</li> </ul> | ■1 正<br>添加 属性<br>現有字段 | E Tab 键次 | <br>  <br>   市<br> |    |
| 视图  | 主题                           |           |         | 控件        | ÷         |       | 页眉/页脚                                                   |                       | 具        |                    | ~  |

图 5-8 "窗体设计工具-设计"选项卡

## 2."排列"选项卡

"排列"选项卡如图 5-9 所示,主要用于设置窗体的布局,包括创建表的布局、插入对象、合并和拆分对象、移动对象、设置对象的位置和外观等。

|                                                                                             | 6-∂-  | ∓ Microso                                                   | oft Access                                               | 窗                          | 本设计工具 | 1  |                               |                    |                                                                                      |      | ?              | -   | ×  |
|---------------------------------------------------------------------------------------------|-------|-------------------------------------------------------------|----------------------------------------------------------|----------------------------|-------|----|-------------------------------|--------------------|--------------------------------------------------------------------------------------|------|----------------|-----|----|
| 文件                                                                                          | 开始 创新 | 建 外部数据                                                      | 数据库工具                                                    | 设计                         | 排列    | 格式 |                               |                    |                                                                                      |      |                |     | 登录 |
| 日<br>日<br>日<br>日<br>日<br>日<br>日<br>日<br>日<br>日<br>日<br>日<br>日<br>日<br>日<br>日<br>日<br>日<br>日 | 在上方插入 | <ul><li>□ 在下方插入</li><li>□ 在左側插入</li><li>□ 配 在右側插入</li></ul> | <ul> <li>■ 选择布局</li> <li>■ 选择列</li> <li>■ 选择行</li> </ul> | 目 合并<br>III 垂直拆分<br>国 水平拆分 | 上移    | 本部 | A 控件边距。<br>一 控件填充。<br>一 配 定位。 | □□□<br>→←<br>大小/空格 | (<br>●<br>()<br>()<br>()<br>()<br>()<br>()<br>()<br>()<br>()<br>()<br>()<br>()<br>() |      | 日<br>一<br>置于底) | III |    |
| 表                                                                                           |       | 行和列                                                         |                                                          | 合并/拆分                      | 移     | 动  | 位置                            |                    | 调整大                                                                                  | 小和排序 |                |     | ^  |

图 5-9 "窗体设计工具-排列"选项卡

#### 3."格式"选项卡

"格式"选项卡如图 5-10 所示,主要用于设置窗体中对象的格式,包括选定对象,设置 对象的字体、背景、颜色,设置数字格式等。

| 1 8 5 €      | - = Microsoft Access                          | 窗体设计工具   |                                 | ? –        | n x |
|--------------|-----------------------------------------------|----------|---------------------------------|------------|-----|
| 文件 开始        | 创建 外部数据 数据库工具                                 | 设计 排列 格式 |                                 |            | 登录  |
| ∰ 学号_Label → | 宋体 • 9 •                                      | * 格式 -   |                                 | <u>A</u> . |     |
| □[} 全选       | в <i>I</i> <u>U</u> <u>A</u> • <u>क</u> • ≡ ≡ |          | <b>背景图像</b> 可选行颜色 快速样式 更改形状 条件格 | я.<br>Д-   |     |
| 所选内容         | 字体                                            | 数字       | 背景 控件格式                         |            | ~   |

图 5-10 "窗体设计工具-格式"选项卡

# 5.2 创建窗体

在 Access 中,提供了 3 种创建窗体的方法,自动创建窗体、利用窗体向导创建窗体和 使用设计视图创建窗体。自动创建窗体和利用窗体向导创建窗体都是根据系统的引导完 成创建窗体的过程,使用设计视图创建窗体则根据用户的需要自行设计窗体,这需要用户 掌握面向对象程序设计的相关知识。本节主要介绍自动创建窗体和利用窗体向导创建窗 体的方法。

# 5.2.1 自动创建窗体

自动创建窗体向导基于单个表或查询创建窗体,可以将表或查询作为窗体的数据源, 当选定数据源后,窗体将包含来自该数据源的所有字段和记录。创建自动窗体包括使用 "窗体"按钮创建窗体、创建分割窗体、使用"多个项目"创建窗体。

## 1. 使用"窗体"按钮创建窗体

这是一种创建窗体的快速方法,其数据源来源于某个表或查询,所创建的窗体为单页 窗体。

• 162 •

【实例 5-1】 在"洗课管理"数据库中,使用"窗体"按钮创建"课程"信息窗体。

## 【操作步骤】

(1) 打开数据库"选课管理",在"导航"窗口选定课程表。

(2) 在"创建"选项卡中选择"窗体"组,单击"窗体"按钮 字,系统将自动创建窗体,并 以布局视图显示此窗体,如图 5-11 所示。

| -8 |             |          | 课程1     |       |    | - 🗆 | × |
|----|-------------|----------|---------|-------|----|-----|---|
|    | == 课程       | 程        |         |       |    |     | - |
|    | 课程号         | B020101  |         | 学分    | 4  |     | _ |
|    | 课程名称        | 高等数学     |         | 课程类别  | 必修 |     | _ |
|    | 开课学期        |          |         | 专业    |    |     | _ |
|    | 学时          | 80       |         | 教研室   |    |     | _ |
|    | 2           | 学号 →     | 成绩      |       |    |     |   |
|    | 1301000     | 1        | 0.00000 | 76.00 |    |     |   |
|    | 1301000     | 2        |         | 87.00 |    |     |   |
|    | 1301000     | 2        |         | 90.00 |    |     |   |
|    | 1304000     | 1        |         | 60.00 |    |     |   |
|    | 1304000     | 2        |         | 80.00 |    |     |   |
|    | 1304000     | 3        |         | 55.00 |    |     |   |
|    | 1304000     | 4        |         | 80.00 |    |     |   |
| 记录 | : ▲ ▲ 第 2 项 | 13040004 |         | 搜索    | •  |     | F |

图 5-11 "课程信息"窗体

(3) 关闭并保存窗体,窗体设计完成。

在布局视图中,可以在窗体显示数据的同时对窗体进行修改。如果 Access 发现某个 表与用于创建窗体的表或查询具有一对多的关系, Access 将向基于相关表或查询的窗体 中添加一个子窗体。例如,本例中,课程表和选课表之间存在着一对多的关系,因此,在窗 体中添加了显示选课表信息的子窗体。

#### 2. 创建分割窗体

分割窗体以两种视图方式显示数据,窗体被分隔成上下两部分。上半部分以单记录 方式显示数据,用于查看和编辑记录;下半部分以数据表方式显示数据。可以快速定位和 浏览记录。两种视图连接到同一数据源,并且始终保持同步。可以在任何一部分中对记 录进行切换、编辑和修改。

【实例 5-2】 在"选课管理"数据库中,对于教师表创建分割窗体。

# 【操作步骤】

(1) 打开数据库"选课管理",在"导航"窗口选定教师表。

(2) 在"创建"选项卡中选择"窗体"组,单击"其他窗体"按钮,并在下拉列表框中选择 "分割窗体"按钮,系统将自动创建分割窗体,并以布局视图显示此窗体,如图 5-12 所示。

(3) 关闭并保存窗体,窗体设计完成。

| 70 |                  |          | 教师       |     |      |         | -      | □ ×     |
|----|------------------|----------|----------|-----|------|---------|--------|---------|
|    | == 教师            |          |          |     |      |         |        | <b></b> |
|    | 职工号              | 06001    |          | 职称  |      | 副教授     |        |         |
|    | 姓名               | 王中合      |          | 一工资 |      | 2400.0  | 0      |         |
|    | 性别               | 男        |          | 系号  |      | 外语系     | 8      | •       |
|    | 参加工作日期           | 1985/6/1 | 6        | 邮政  | 编码   | 100051  |        |         |
|    |                  |          |          | 电话  |      | 010998  | 387700 |         |
|    |                  |          |          |     |      |         |        |         |
| 24 | 职工号 • 姓名         | → 性别     | • 参加工作   | 日期・ | 职称 • | 工资・     | 系号     | - B -   |
| 0  | 05024 汪家伟        | 5 女      | 2004/5/2 | 9   | 助教   | 1500.00 | 管理系    |         |
| (  | 06001 土甲含        | 5 男      | 1985/6/1 | .6  | 副教授  | 2400.00 | 外语糸    | 1       |
|    | 06004 龙云         | 女        | 1994/7/2 | 20  | 讲师   | 1500.00 | 外语系    | 1       |
| (  | 07001 郝爱月        | 民 男      | 1980/6/3 | 0   | 教授   | 4500.00 | 艺术设计系  | 1       |
| (  | 07002 赵娜娟        | 阝 女      | 1984/7/3 | ;   | 副教授  | 2700.00 | 艺术设计系  | 1       |
| 0  | 27005 刘丽         | 女        | 1994/6/2 | 8   | 讲师   | 1700.00 | 艺术设计系  | 1-      |
| 记录 | き ₩ ◀ 第 13 项(共 1 | 71 + + + | 医未筛选 搜   | 索   | 4    |         |        |         |

图 5-12 "教师"分割窗体

# 3. 使用"多个项目"创建窗体

"多个项目"窗体是指在窗体中显示多条记录的一种窗体布局形式,记录以数据表的 形式显示,是一种表格式窗体。多个项目窗体与早期版本的表格式窗体基本相同。

【实例 5-3】 在"选课管理"数据库中,对于教师表使用"多个项目"创建窗体。

# 【操作步骤】

(1) 打开数据库"选课管理",在"导航"窗口选定教师表。

(2) 在"创建"选项卡中选择"窗体"组,单击"其他窗体"按钮,并在下拉列表框中选择 "多个项目"按钮,系统将自动创建窗体,并以布局视图显示此窗体,如图 5-13 所示。

|       |     |    | 教         | ΙŒ  |         |       |   |        |
|-------|-----|----|-----------|-----|---------|-------|---|--------|
| 10    | 教师  |    |           |     |         |       |   |        |
| 职工号   | 姓名  | 性别 | 参加工作日期    | 职称  | 工资      | 系号    |   | 邮政编码   |
| 01003 | 赵立钧 | 男  | 1988/7/5  | 讲师  | 2000.00 | 印刷工程系 | - | 100076 |
| 04001 | 董家玉 | 男  | 1984/6/30 | 副教授 | 2900.00 | 计算机系  | - | 100082 |
| 04003 | 马良  | 男  | 1986/9/1  | 教授  | 3400.00 | 计算机系  | • | 100009 |
| 04004 | 许亚芬 | 女  | 1995/6/23 | 副教授 | 2900.00 | 计算机系  | - | 100085 |
| 04008 | 周树春 | 男  | 1984/6/2  | 教授  | 3300.00 | 计算机系  |   |        |
| 04012 | 张振  | 男  | 2005/3/28 | 助教  | 1200.00 | 计算机系  | - |        |
| 04022 | 徐辉  | 女  | 1989/6/28 | 副教授 | 2600.00 | 计算机系  | - |        |
| 05001 | 马俊亭 | 男  | 1983/5/24 | 讲师  | 1800.00 | 管理系   | - |        |
| 05004 | 张雨生 | 女  | 2001/2/28 | 教授  | 3000.00 | 管理系   | - | 100077 |
| 05024 | 汪家伟 | 女  | 2004/5/29 | 助教  | 1500.00 | 管理系   | - |        |
| 06001 | 王中合 | 男  | 1985/6/16 | 副教授 | 2400.00 | 外语系   | • | 100051 |
| 06004 | 龙云  | 女  | 1994/7/20 | 讲师  | 1500.00 | 外语系   | - | 100010 |

图 5-13 "教师"多个项目窗体

多项目窗体实际上是一个表格式窗体,可以显示大量信息,如果在窗体中不能显示所 有信息,将在窗体中出现滚动条,通常用于信息浏览。

# 5.2.2 使用向导创建窗体

使用向导创建窗体与自动创建窗体有所不同,使用向导创建窗体,需要创建过程中选择数据源,可以进行字段的选择,设置窗体布局等。使用窗体向导可以创建数据浏览和编辑窗体,窗体类型可以是纵栏式、表格式、数据表,其创建的过程基本相同。

【实例 5-4】 使用窗体向导创建浏览学生单科成绩、平均成绩和总成绩的纵栏式 窗体。

#### 【操作步骤】

(1) 打开数据库"选课管理"。

(2) 在"创建"选项卡中选择"窗体"组,单击"窗体向导"按钮 💽,打开"窗体向导"窗口,如图 5-14 所示。

|                                                                                                    | 请确定窗体上使用哪些字段: |
|----------------------------------------------------------------------------------------------------|---------------|
|                                                                                                    | 可从多个表或查询中选取。  |
| 表/查询(1)                                                                                                    |               |
| 查询: 查询学生的单科成绩平均及总成                                                                                                    | 20 ·          |
| 查询: 查询学生的单科成绩平均及总成<br>查询: 查找没有选课的学生                                                                                           | d编 S:         |
| 查询: 第一学期学生选课交叉表<br>查询: 多尼茨男女学生的人物                                                                                             |               |
| 宣词: 古民族为文子王的八级<br>查询: 各年份学生数                                                                                                  |               |
| 查询: 各系科职称人数统计交叉表                                                                                                    |               |
| 查询:各系学生平均年龄                                                                                                    |               |
| 查询: 谷条字生尽数<br>本次,以第49 新始/2007 - 2007 - 2007 - 2007 - 2007 - 2007 - 2007 - 2007 - 2007 - 2007 - 2007 - 2007 - 2007 - 2007 - 20 |               |
| 查询:计算机系教师按课尽子时<br>本沟,计管机系教师的使识                                                                                                |               |
| 旦间; 11 异(11条教)1503)1月/16                                                                                                    |               |
|                                                                                                    |               |

图 5-14 在"新建窗体"向导选择数据源

(3)在"新建窗体"对话框中,在列表框中选择"窗体向导"选项,同时在数据源列表框中选择查询"查询学生单科成绩平均及总成绩"(参见第4章实例4-4(4)),然后单击"下一步"按钮,打开"选择字段"对话框,如图 5-15 所示。

(4)将"可用字段"列表框中的字段添加到"选定字段"列表框中,单击"下一步"按钮, 打开"请确定窗体使用的布局"对话框,如图 5-16 所示。

(5)选中"纵栏表"单选按钮,单击"下一步"按钮,打开"请为窗体指定标题"对话框, 如图 5-17 所示。

(6) 在标题文本框中输入标题或使用默认标题,至此,使用向导创建窗体完成。然后,使用单选按钮选择窗体创建完成后系统要执行的操作,在"请确定是要打开窗体还是 修改窗体设计"下,选择打开"窗体查看或输入信息",单击"完成"按钮,系统将自动打开窗体,如图 5-18 所示。